# ユニティちゃんシェーダー (unitychan shader) マニュアル Unity4.3.4以上対応 2014/07/18

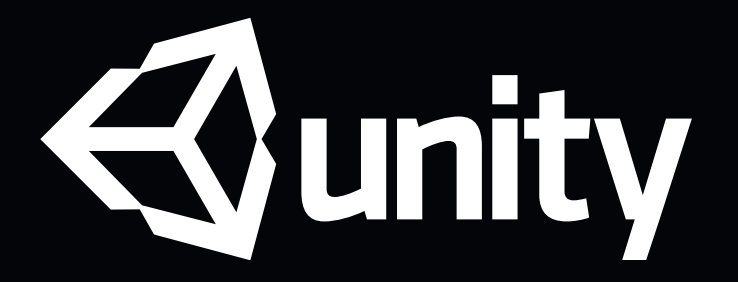

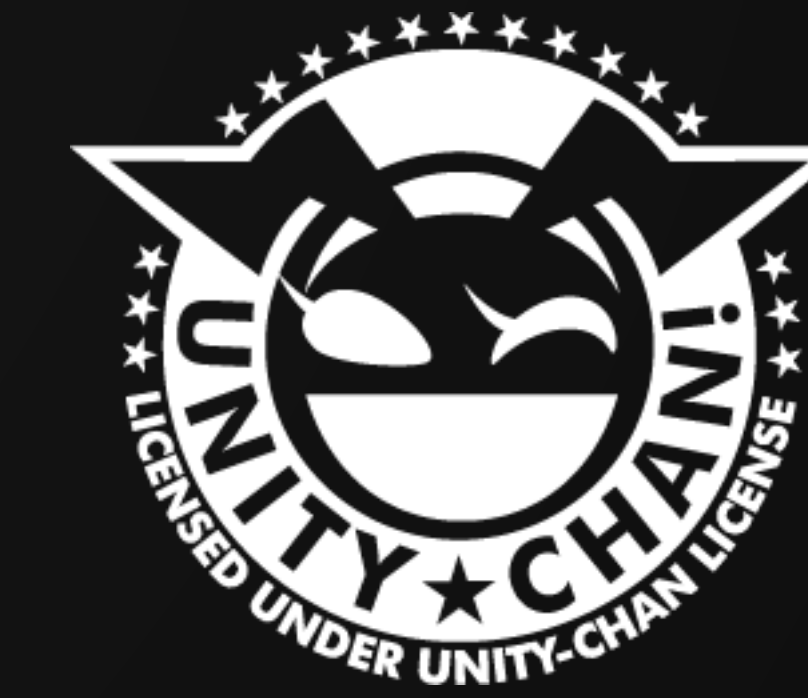

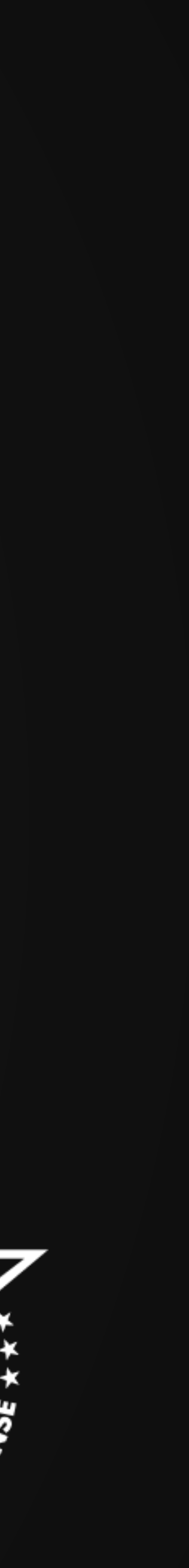

### ユニティちゃんシェーダーとテクスチャの場所

unitychan.unitypackage内の ¥Assets¥UnityChan¥Models ¥UnityChanShader¥Shader

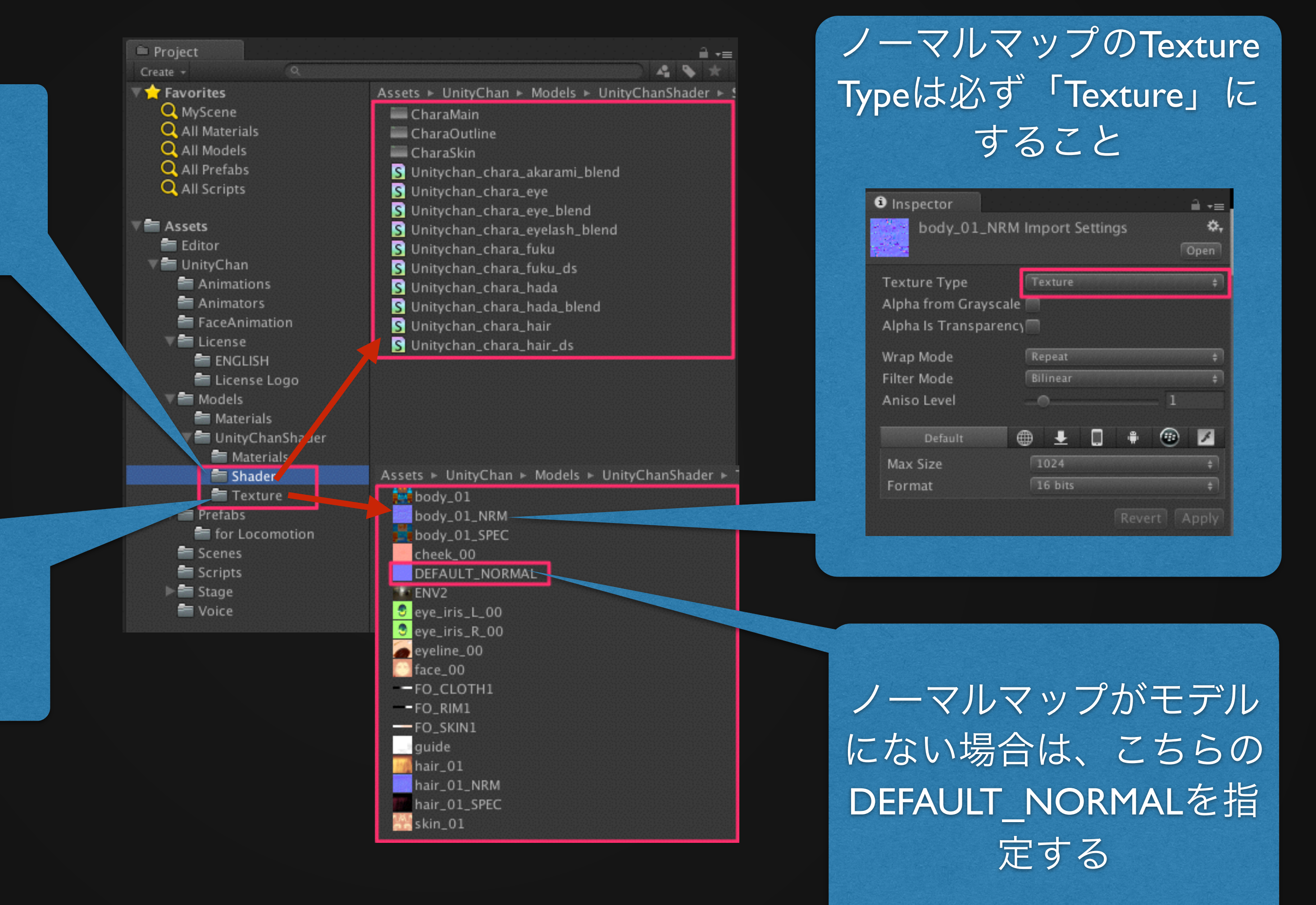

unitychan.unitypackage内の ¥Assets¥UnityChan¥Models

¥UnityChanShader¥Texture

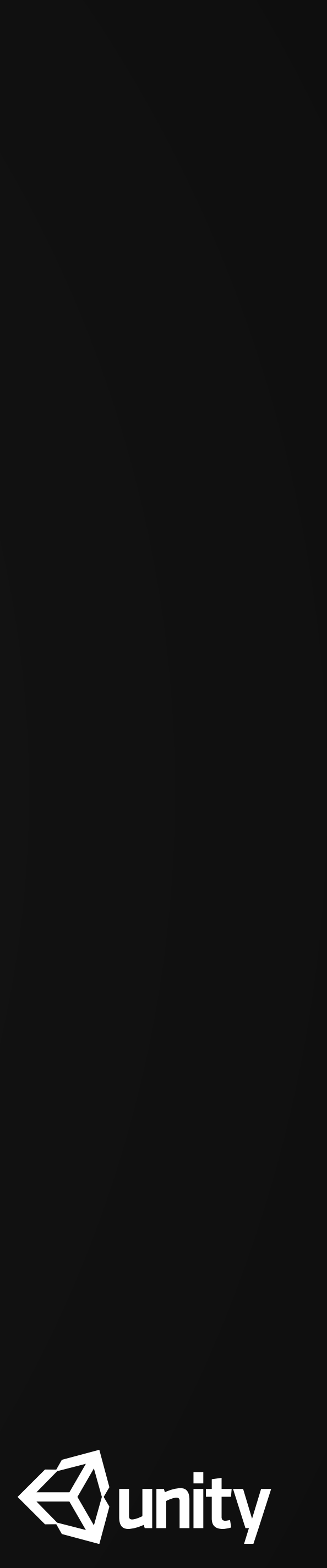

### ユニティちゃん設定済みマテリアルの場所

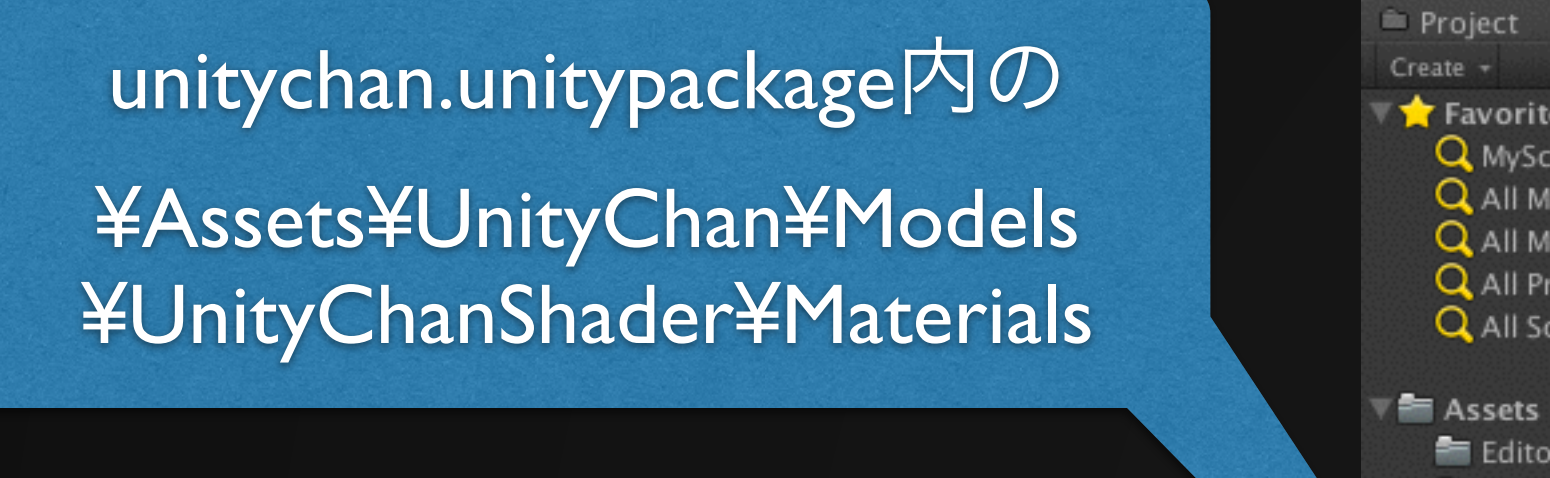

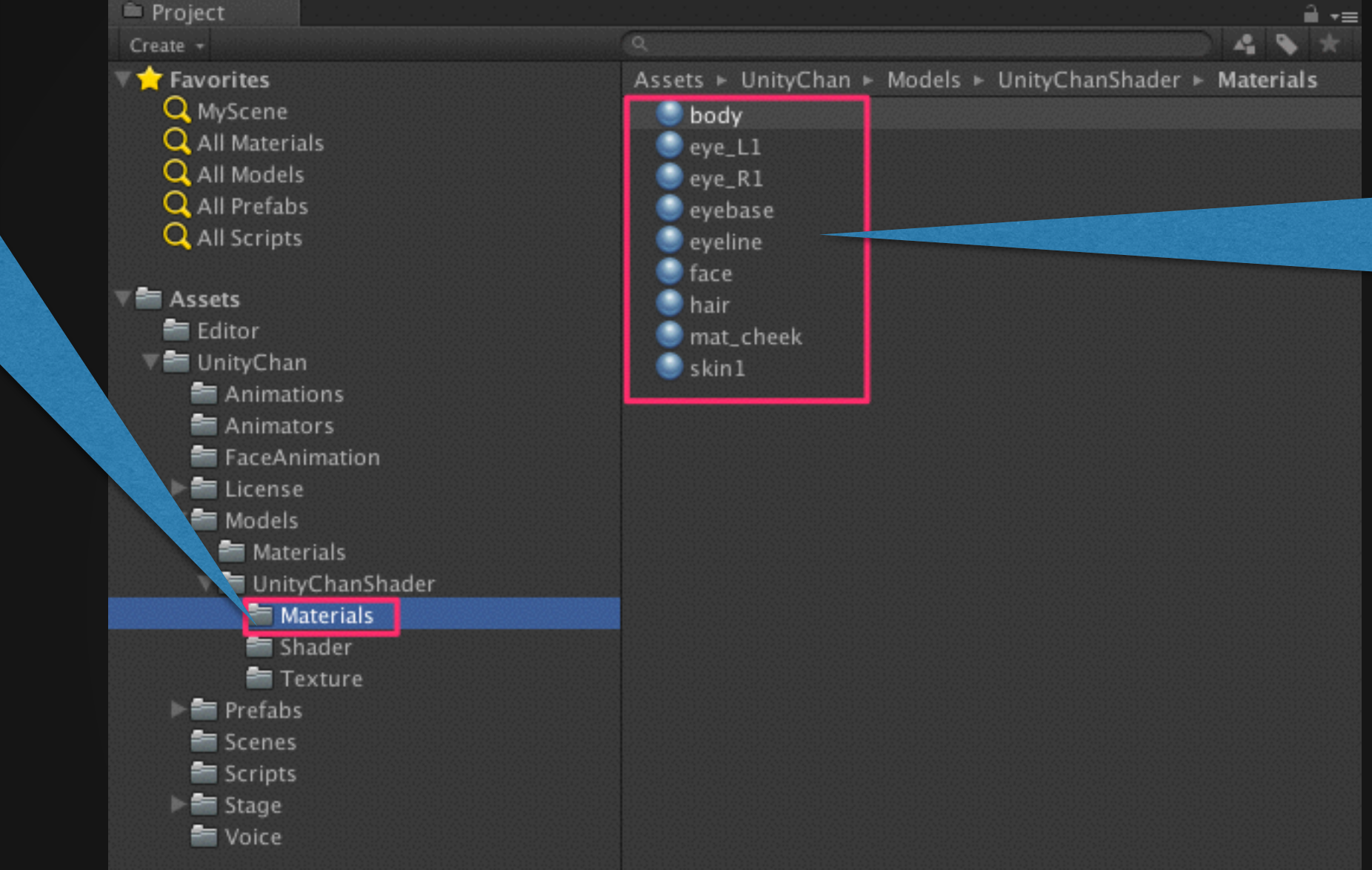

ユニティちゃんの設定済みマテリアル はこちらのフォルダ内にある。 もしこちら以外のフォルダに、名前のみ で設定のないマテリアルができた場合(こ の時、ユニティちゃんのテクスチャ等が はがれている状態になっている)には、 ExplorerもしくはFinderからこちらのファ イルを全てコピーして、新たに出来た名 前のみ同じで設定のないマテリアルを上 書きするとよい。

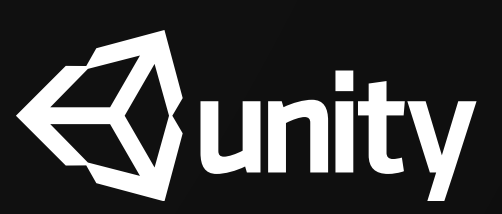

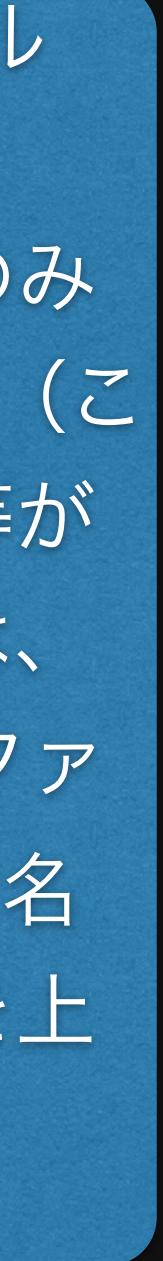

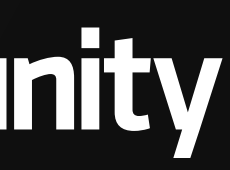

## 各マテリアルよりユニティちゃんシェーダーを選ぶ

|                                                      |                   | skin1                                                                                                    |                  |                                                                                                    |
|------------------------------------------------------|-------------------|----------------------------------------------------------------------------------------------------|------------------|----------------------------------------------------------------------------------------------------|
|                                                      |                   | Shade                                                                                                    | r                | UnityChan/Skin                                                                                                    |
|                                                      |                   | Main Color<br>Shadow Col<br>Outline Thio<br>Diffuse<br>Tiling<br>x 1<br>y 1<br>Falloff Cont<br>Tiling<br>x 1<br>y 1<br>RimLight Co<br>Tiling<br>x 1<br>y 1 | or<br>ckn<br>rol | Bumped Diffuse<br>Bumped Specular<br>Decal<br>Diffuse<br>Diffuse Detail<br>Parallax Diffuse<br>Parallax Specular<br>Specular<br>VertexLit<br>Custom<br>FX<br>GUI<br>Mobile<br>Nature<br>Particles<br>Reflective<br>RenderFX<br>Self-Illumin<br>Sprites |
|                                                      | Blush – Tra       | ansparent                                                                                                    |                  | UnityChan                                                                                                    |
|                                                      | Clothing          |                                                                                                    |                  | Unlit                                                                                                    |
|                                                      | Clothing –<br>Eye | thing – Double-sided                                                                                                    |                  | Legacy Shaders                                                                                                    |
|                                                      | Eye - Transparent |                                                                                                    |                  |                                                                                                    |
| Eyelash - Transparent<br>Hair<br>Hair - Double-sided |                   |                                                                                                    |                  |                                                                                                    |
|                                                      |                   |                                                                                                    |                  |                                                                                                    |
| ✓ Skin<br>Skin – Transparent                         |                   |                                                                                                    |                  |                                                                                                    |
|                                                      |                   |                                                                                                    |                  |                                                                                                    |

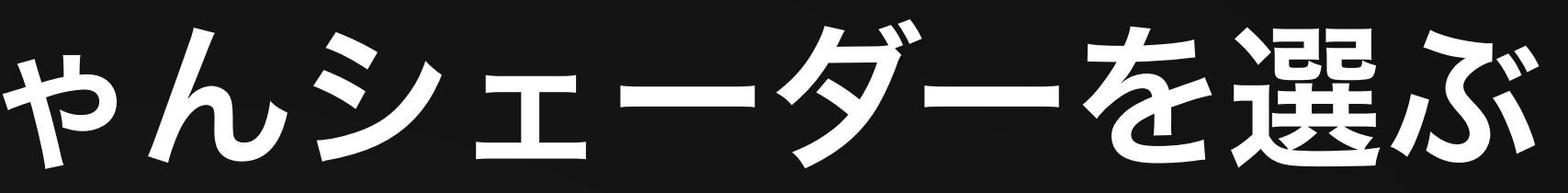

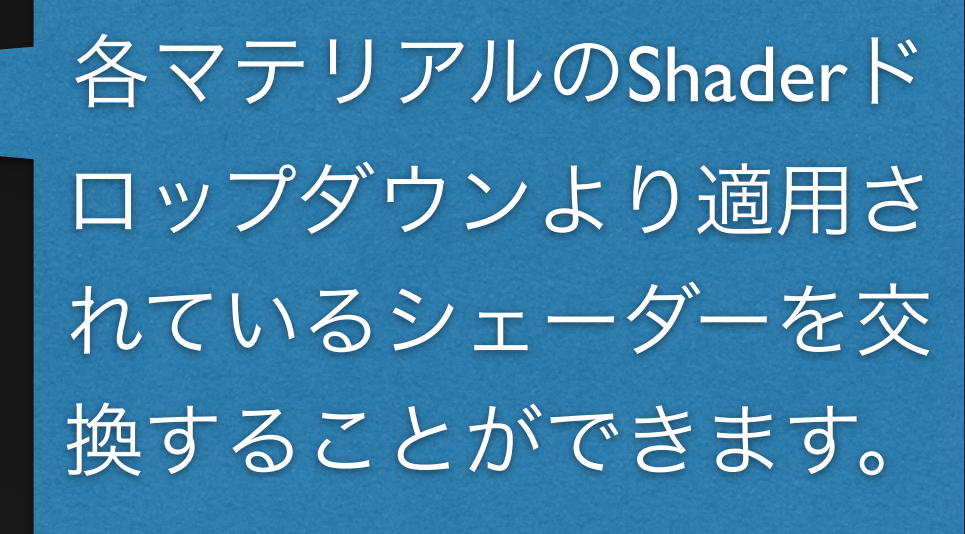

2 0.

#### ユニティちゃんシェーダーは UnityChanにあります

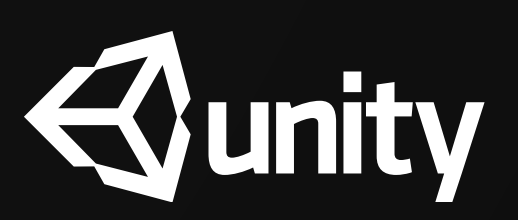

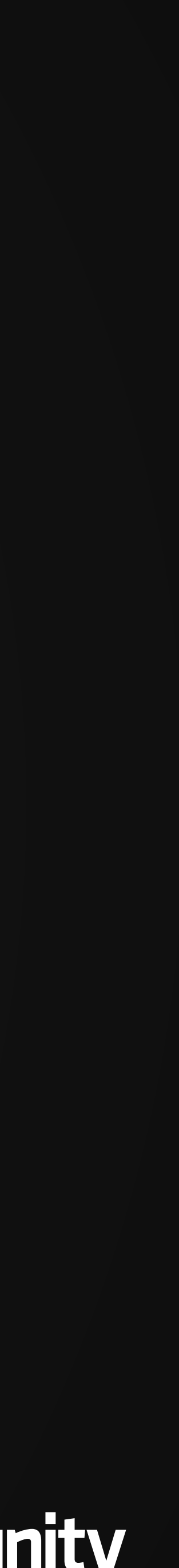

クオリティセッティングのサンプル

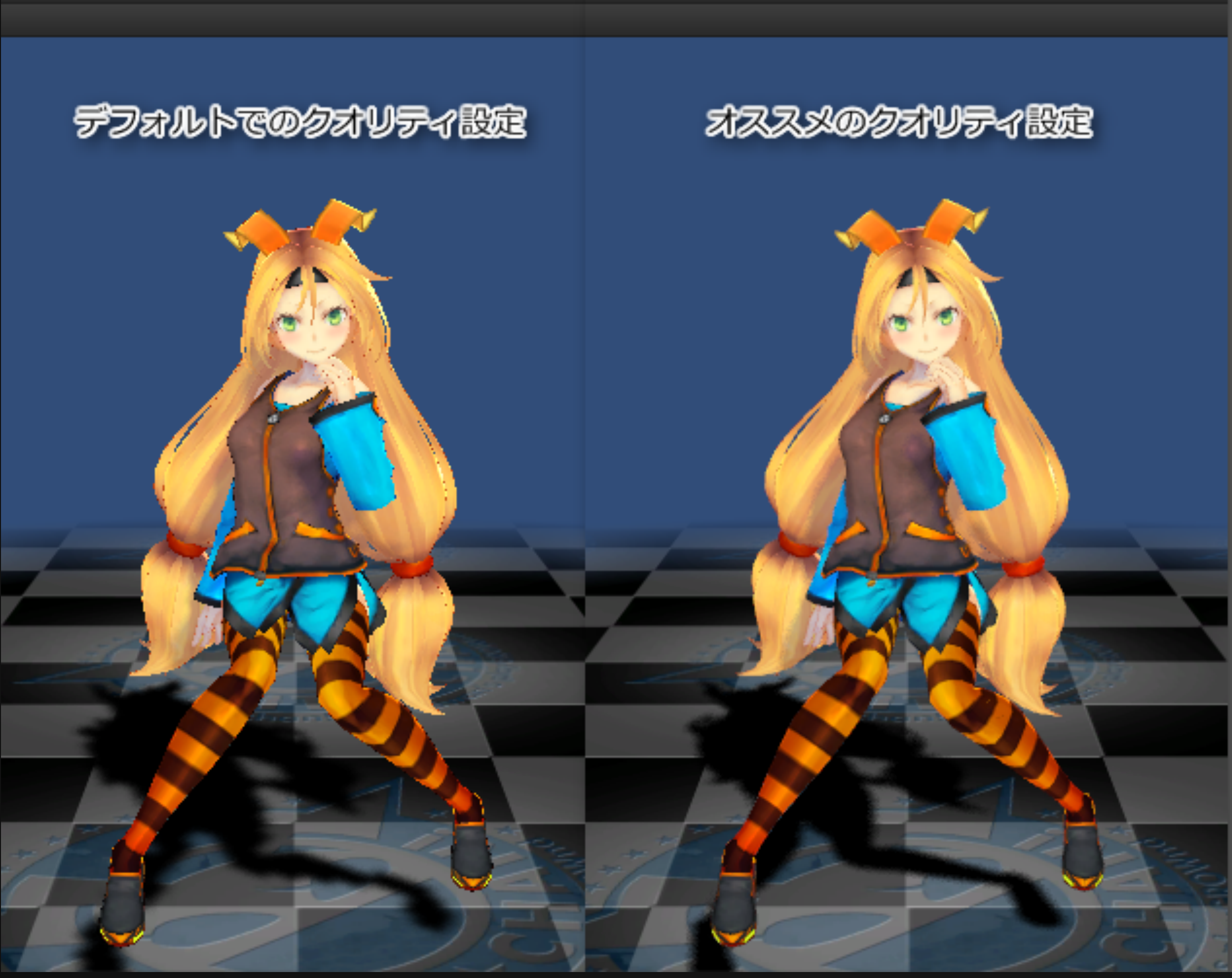

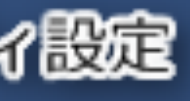

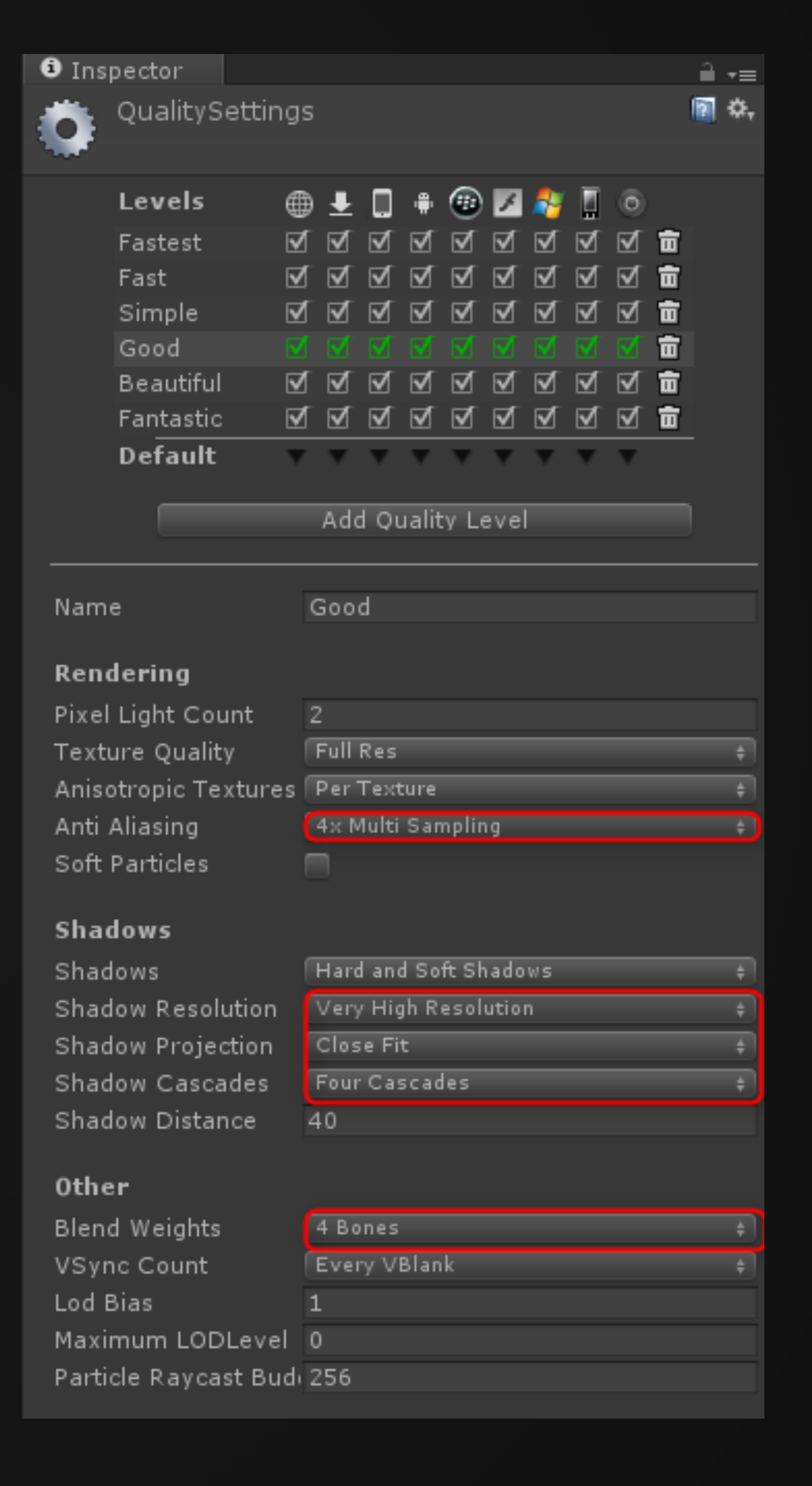

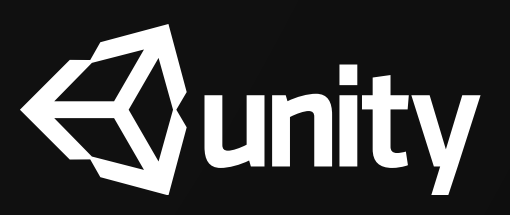

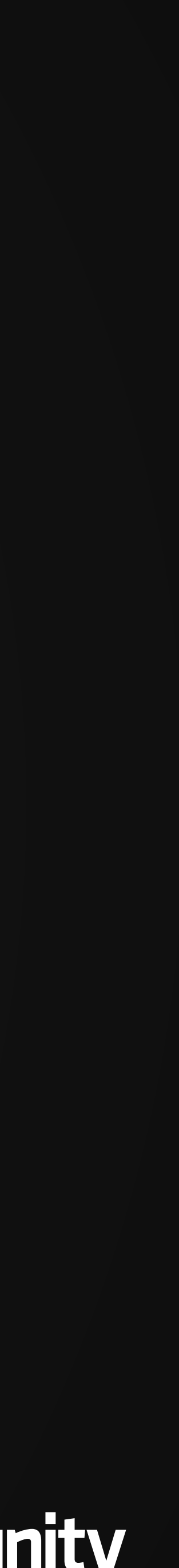

#### 陰影を表す用語とシェーダー、ライトの設定例

#### ディレクショナルライト の設定例 🗑 🌣, 💀 🗹 Light

Type

Color Intensity Cookie Cookie Size

Shadow Type Strength Resolution Bias Softness Softness Fade

Draw Halo Flare Render Mode Culling Mask

Lightmapping

| Directional          |      |   |
|----------------------|------|---|
|                      |      | 1 |
| •                    | 1.15 |   |
| None (Texture)       |      | G |
| 10                   |      |   |
| Coft Chadowr         |      |   |
| Solt Shadows         |      |   |
| •                    | 0.5  |   |
| Very High Resolution |      |   |
| 0                    | 0.01 |   |
|                      | 5.73 |   |
|                      | 4.23 |   |
| _                    |      |   |
|                      |      |   |
| None (Flare)         |      | G |
| Auto                 |      | ŧ |
| Everything           |      | ŧ |
| Auto                 |      | 4 |

リムライト

フォールオフ

Skin系シェーダー の設定例

| SphereMaterial<br>Shader UnityCh                           | 💽 🖏              |        |
|------------------------------------------------------------|------------------|--------|
| Main Color<br>Shadow Color<br>Outline Thickness<br>Diffuse |                  | 5      |
| x<br>y<br>1                                                | Offset<br>0<br>0 | Select |
| Falloff Control<br>Tiling<br>x 1                           | Offset<br>0      |        |
| y 1<br>RimLight Control<br>Tiling                          | 0<br>Offset      | Select |
| x 1<br>y 1                                                 | 0                | Select |

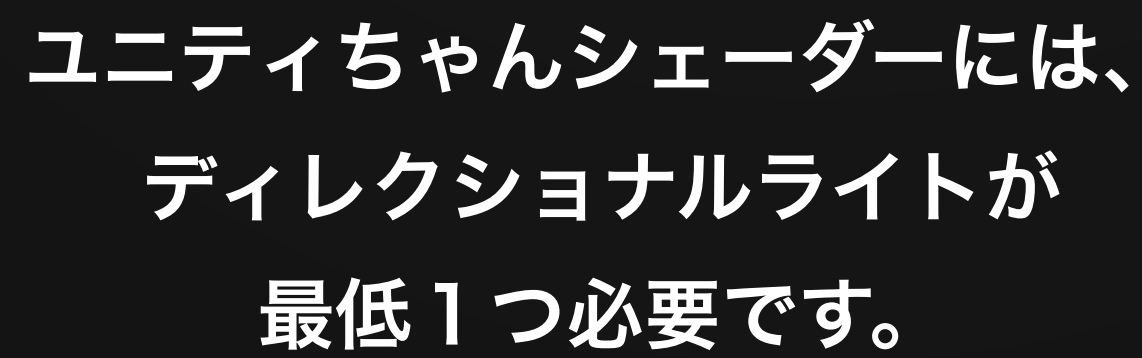

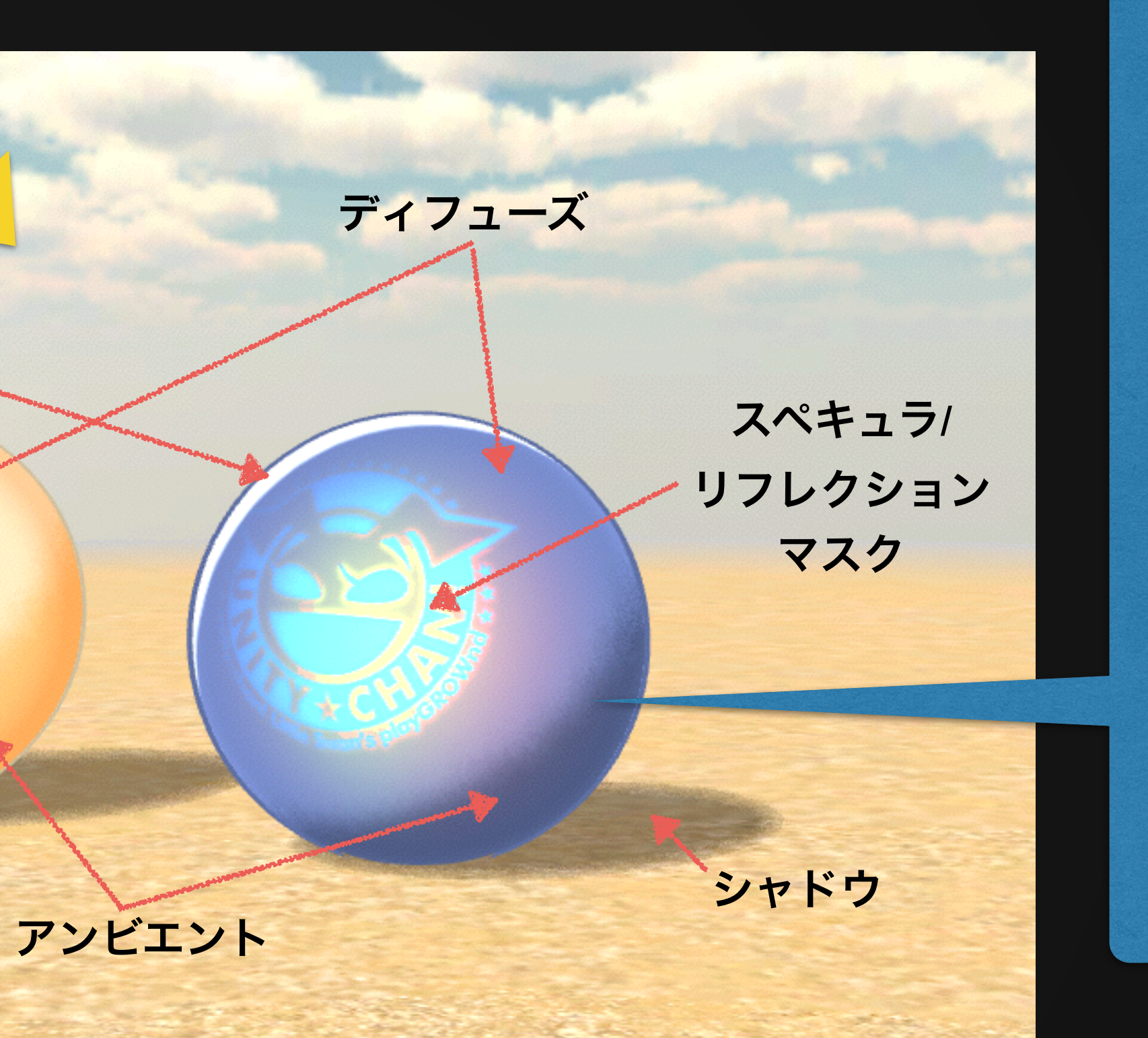

#### Clothing系シェーダー の設定例

|             | spriciemateriaiz    |            |   |
|-------------|---------------------|------------|---|
|             | Shader UnityCha     | n/Clothing |   |
| Main        | Color               |            |   |
| har         | low Color           |            |   |
| inac        | ular Power          |            | А |
| oper<br>Sti | ing Thislesson      |            | 4 |
| Juti        | ine Thickness       |            | 0 |
| JITTL       | ise                 |            |   |
|             | Tiling              | Offset     |   |
| х           |                     | 0          |   |
| У           |                     | 0          |   |
| allo        | off Control         |            |   |
|             | Tiling              | Offset     |   |
| x           |                     | 0          |   |
|             |                     | 0          |   |
| ۱iml        | Light Control       |            | 1 |
|             | Tiling              | Offset     |   |
| ×           | 1                   | 0          |   |
| v           | 1                   | 0          |   |
|             | ular / Roflection M | ack        |   |
| spec        | ular / Kenection M  | ask        |   |
|             | Tiling              | Offset     |   |
| ×           |                     | 0          |   |
|             |                     | 0          |   |
| Invi        | ronment Map         |            |   |
|             | Tiling              | Offset     |   |
| x           |                     | 0          |   |
| у           |                     | 0          | 1 |
| lori        | mal Map             |            |   |
|             | Tiling              | Offset     |   |
| x           | 1                   | 0          | 1 |
| y           |                     | 0          |   |
|             |                     |            |   |

モデルにノーマルマップがない 場合にも指定が必須です (その場合、DEFAULT\_NORMAL を指定します)

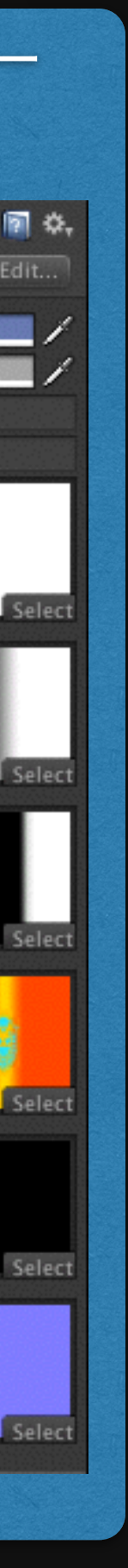

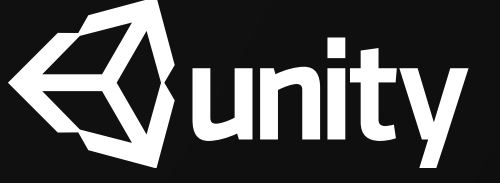

### スペキュラ/リフレクションマスクのデータ形式

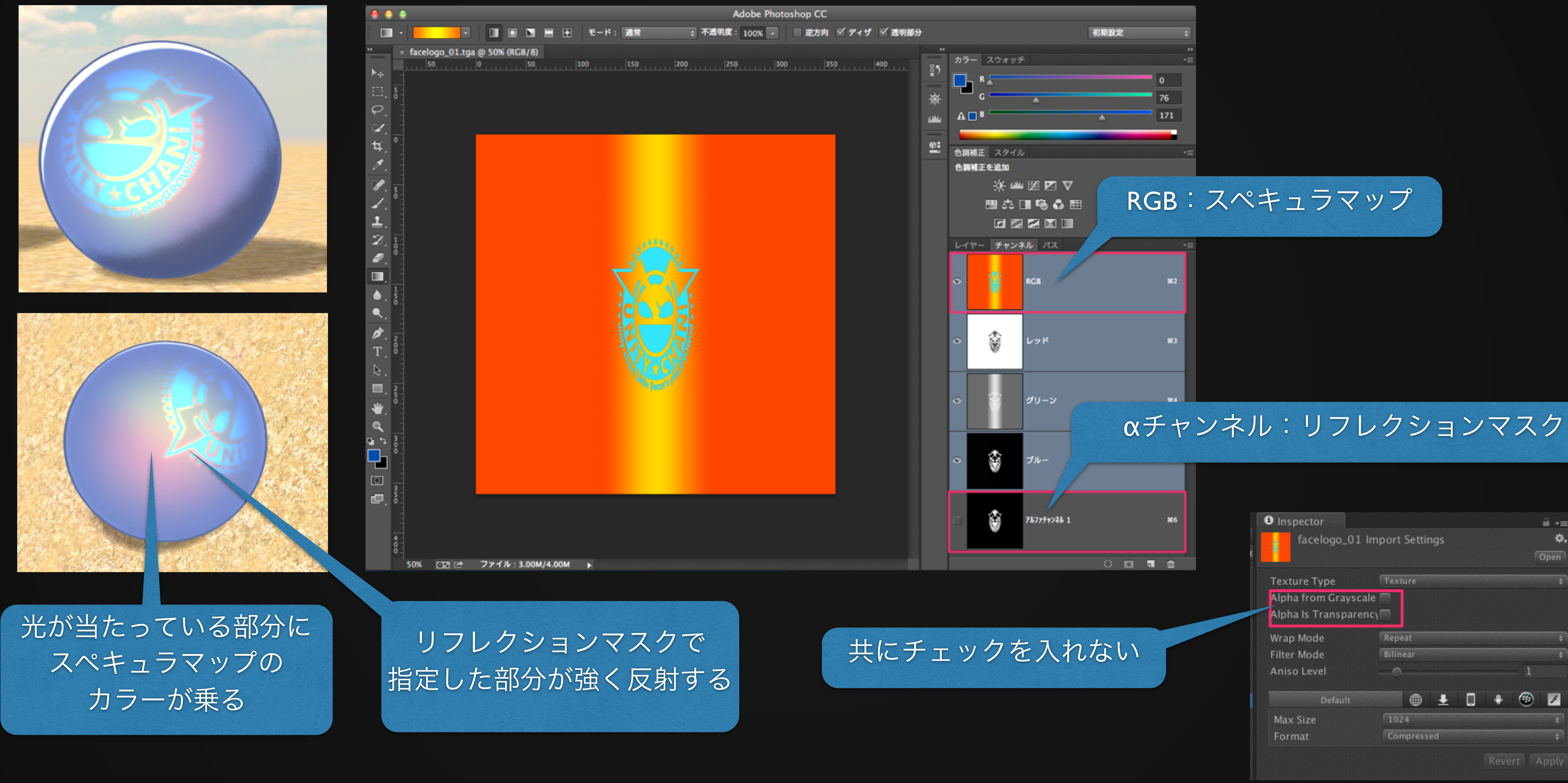

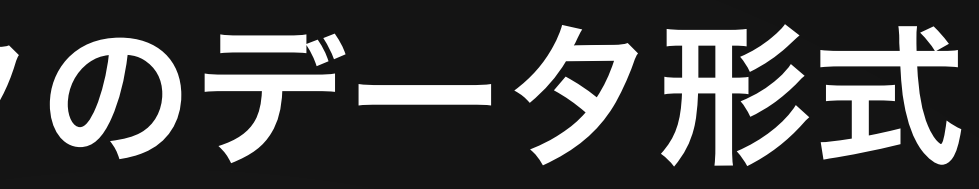

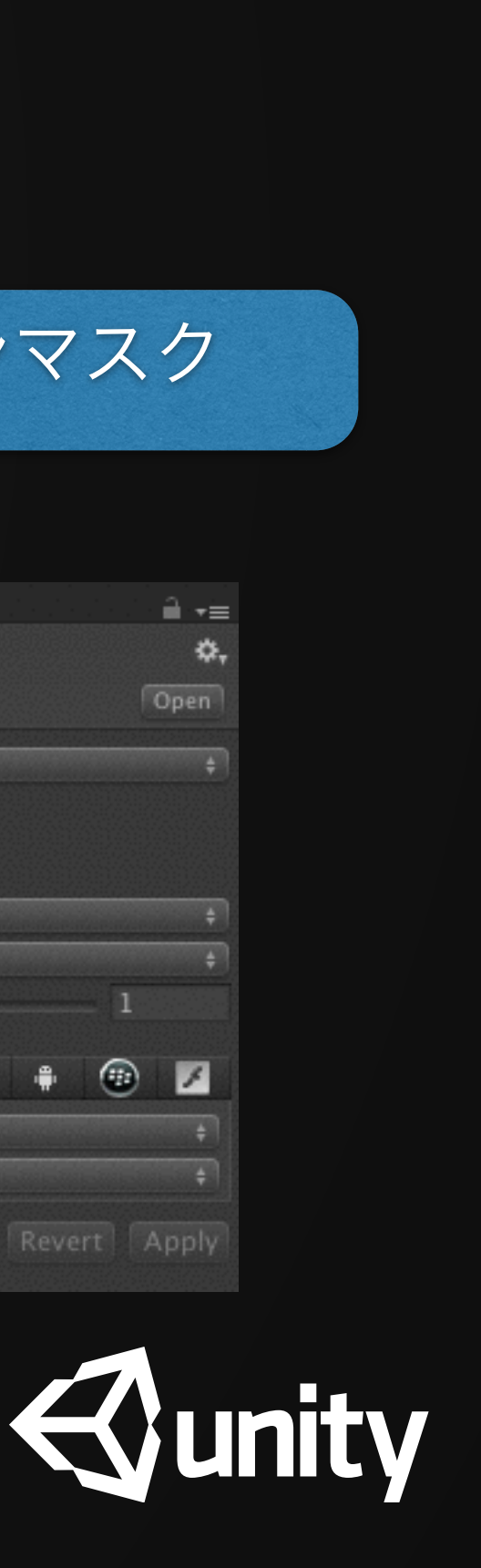

#### 落ち影の調整とフォールオフ

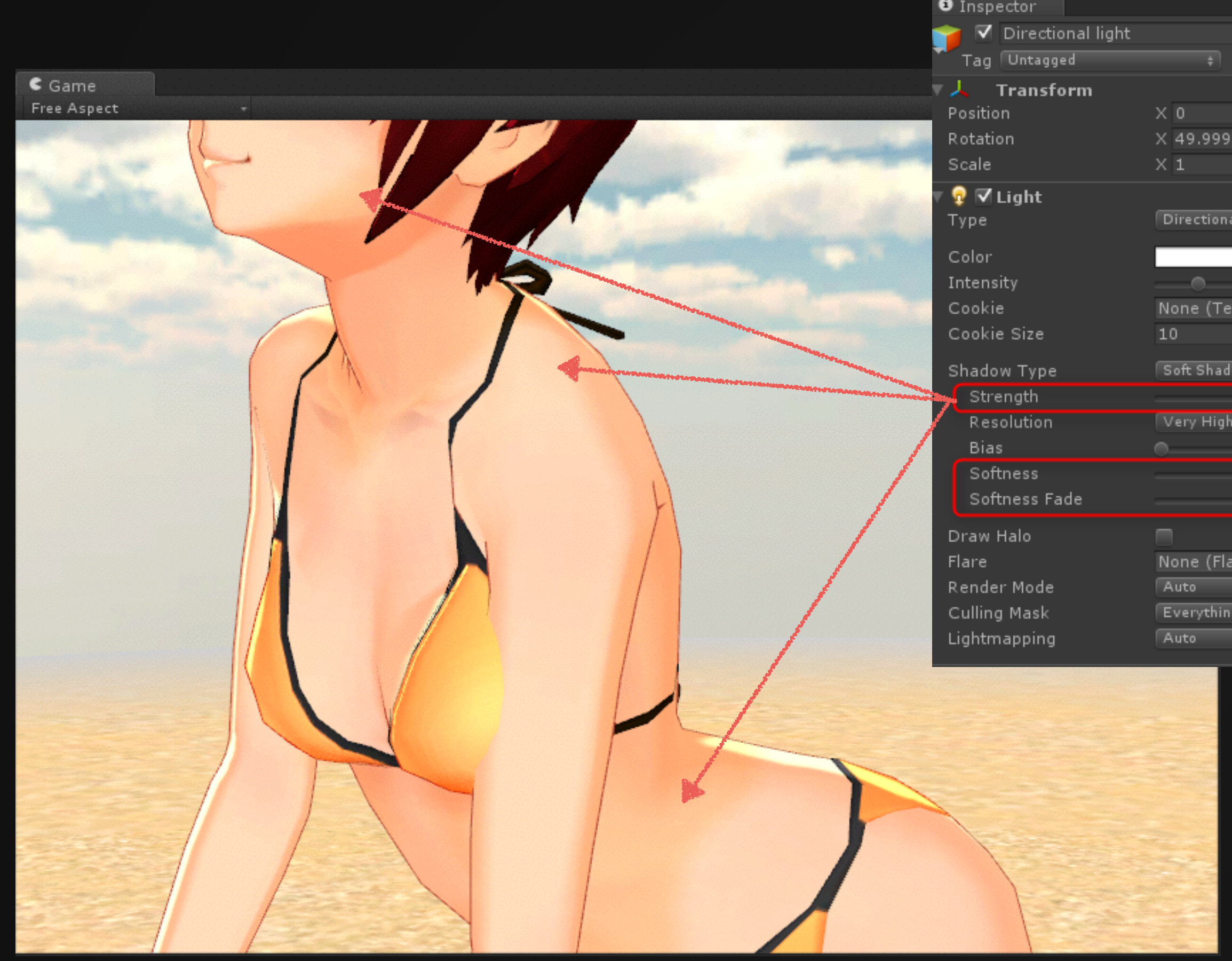

| ctor              |                |            |    | <u>a</u> |     |
|-------------------|----------------|------------|----|----------|-----|
| Directional light | Static         | -          |    |          |     |
| Untagged          | ‡ Laye         | r Default  |    |          |     |
| ransform          |                |            |    | 2        | \$, |
| n                 | X 0            | Υ 0        | Z  | 0        |     |
| n                 | X 49.99997     | Y 161.5809 | Z  | 6.64117  | 6e- |
|                   | × 1            | Υ1         | Z  | 1        |     |
| .ight             |                |            |    |          | \$, |
|                   | Directional    |            |    |          |     |
|                   |                |            |    |          | 1   |
| ty                |                |            |    | 1.15     | -   |
|                   | None (Texture  | e)         |    |          | 0   |
| Size              | 10             |            |    |          |     |
| м Туре            | Soft Shadows   |            |    |          |     |
| ngth              |                |            |    | 0.5      |     |
| olution           | Very High Reso | olution    |    |          |     |
|                   | •              |            |    | 0.01     |     |
| ness              |                |            |    | 5.73     |     |
| ness Fade         |                |            | 0- | 4.23     |     |
| lalo              |                |            |    |          |     |
|                   | None (Flare)   |            |    | _        | 0   |
| Mode              | Auto           |            |    |          |     |
| Mask              | Everything     |            |    |          |     |
| apping            | Auto           |            |    |          |     |
|                   |                |            |    |          |     |

ライトによって落とされる「落ち影」 (アンビエント)の濃さは、 Diretional light側で調整します。 Strengthで影の濃さを調整し、 Softness/Softness Fadeでぼけ足を調整 します。 ライトの調整からはフォールオフの 部分は調整できないので注意しましょ う。 Shadow TypeをNo Shadowにしても表 示される陰がフォールオフです。 フォールオフは形状を強調するイラ

スト的な陰です。

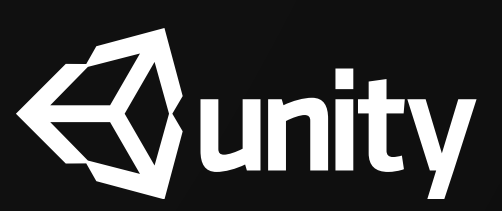

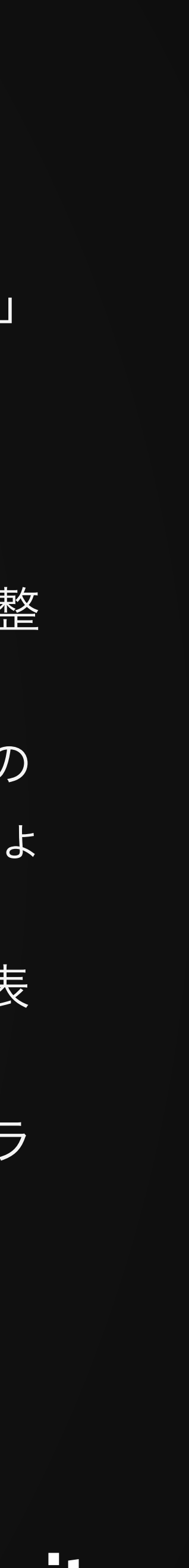

#### ヒント

- そのような場合には、ライトマスクを使用しましょう。
- 最後にユニティちゃんのみを照らすライトをユニティちゃんにペアレントします。

 アクションゲームなどでユニティちゃんを表示する時には、ユニティちゃんをシーン内のライト とは別に、ユニティちゃんのみを照らす固定ライトを設けたほうが綺麗な場合があります。

• ライトマスクの設定は簡単で、ユニティちゃんにレイヤーを設定(例:Unitychan)した後で、 使用するライトのCulling Maskからユニティちゃんを設定したレイヤーのみを指定します。

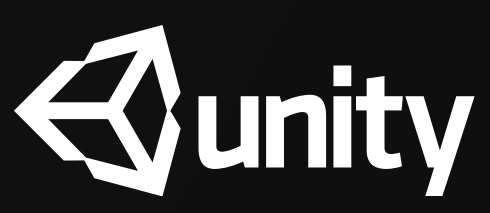

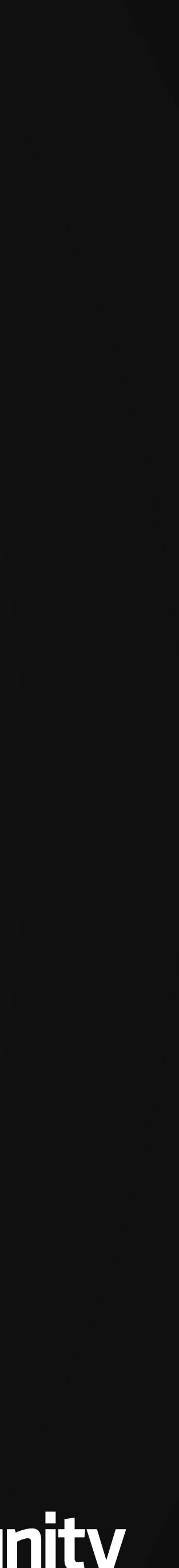